Predict | Protect | Prevent

# ARCON|PAM

# **Client Manager ActiveX Help**

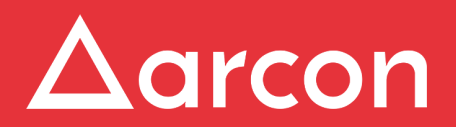

www.arconnet.com | Copyright © 2019

## **Table of Contents**

| 1 Prerequisites       | 3 |
|-----------------------|---|
| 2 Installing ActiveX  | 4 |
| 3 Configuring ActiveX | 8 |

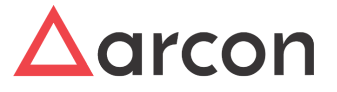

## 1 Prerequisites

The prerequisites for ARCOS Client Manager ActiveX are as follows:

- Microsoft .Net Framework 2.0
- ARCOS Client Manager ActiveX

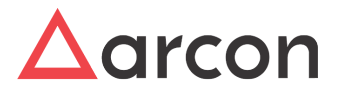

# 2 Installing ActiveX

- 1. Enter the **URL** <<u>http://ip-address:port</u>> in the address bar.
- 2. The Message 'Error in Loading ARCOS Client Manager ActiveX !: Automation server can't create object' window pops up.

| Message fr | rom webpage                                                                                |
|------------|--------------------------------------------------------------------------------------------|
| À          | Error in Loading ARCOS Client Manager ActiveX ! : Automation server<br>can't create object |
|            | ОК                                                                                         |

3. Click OK button. The ARCON login screen is displayed

| _ | Aa<br>Privileged <u>Acco</u> | rcon<br>ount Management    |  |
|---|------------------------------|----------------------------|--|
|   | Username                     | 1                          |  |
|   | Password                     | <b>a</b>                   |  |
|   | ActiveX SOMAIN               | •                          |  |
|   |                              | beta                       |  |
|   | Copyright © ARCON 2          | 2056. All rights reserved. |  |

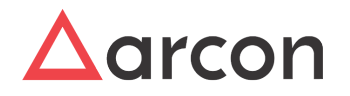

4. Click (A\*) icon. The **ARCOS Client Manager ActiveX Help** window pops up.

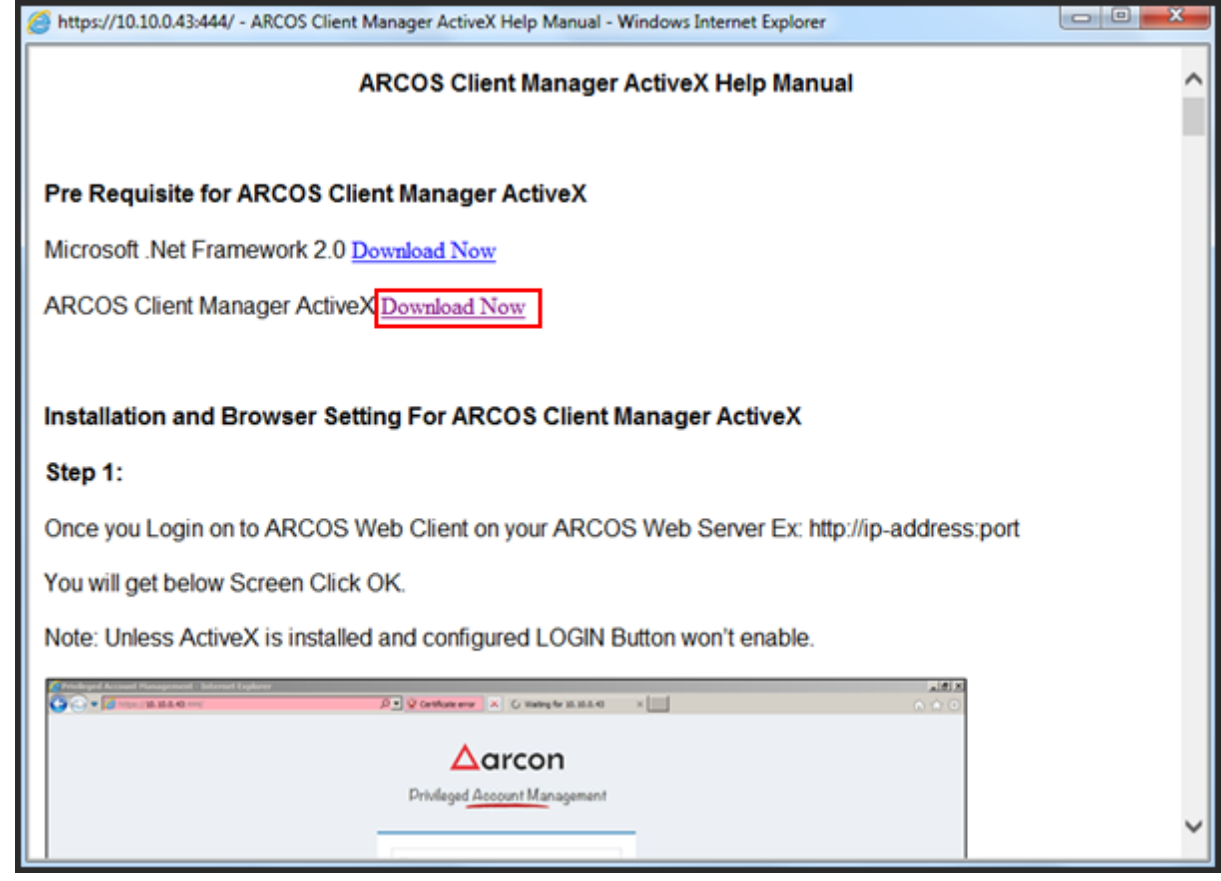

- 5. Click the ARCOS Client Manager ActiveX Download Now link.
- 6. A message 'Do you want to run or save ARCOSClientManagerActiveXSetup.msi (382 KB)? ' window pops up.

| Do you want to run or save ARCOSClientManagerActiveXSetup.msi (382 KB) from 10.10.0.43? |     |      | × |        |
|-----------------------------------------------------------------------------------------|-----|------|---|--------|
|                                                                                         | Run | Save | • | Cancel |

7. Click Run button. The ARCOS Client Manager ActiveX Setup Wizard window pops up.

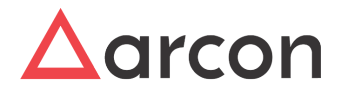

8. Click **Next** button.

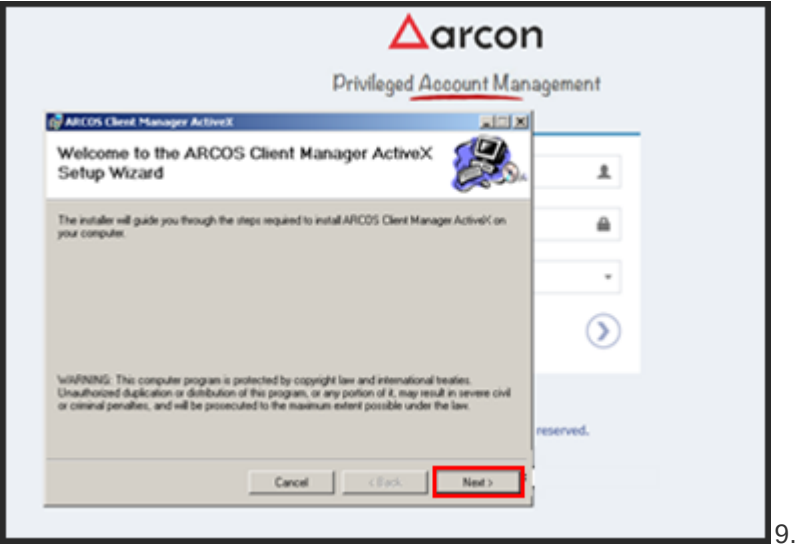

9. The ARCOS Client Manager ActiveX window pops up for selecting the installation folder.

#### 10. Click Next button.

|                                                                                                    | ∆arcon                         |
|----------------------------------------------------------------------------------------------------|--------------------------------|
|                                                                                                    | Privileged Account Management  |
| ARCOS Client Manager ActiveX                                                                                  | k internet                     |
| Select Installation Folder                                                                                    | 1. A                           |
| The installer will install ARCOS Client Manager Ac<br>To install in this folder, click "New". To install to a | tind Cto the following folder. |
| CADescus Files LOCA DOCAL Set Sec 4450                                                                        | COS-Clerit Manager Act Booste  |
| In a region rate post-whome some and                                                                          | Disk.Coxt.                     |
| Instal ARCOS Clerk Manager Actively for your                                                                  | Diak Cost                      |
| Instal ARCOS Clent Manager Active/Cloryour<br>C Sustance<br>C Just me                                         | Disk Cost                      |

11. The **ARCOS Client Manager ActiveX** window for confirming installation pops up.

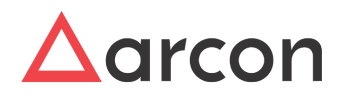

### 12. Click Next button.

| Privileged Account Managemen | it                                  |
|------------------------------|-------------------------------------|
| X CLA                        |                                     |
| <b>E</b> .                   | 1                                   |
| K on your computer.          | 2                                   |
|                              |                                     |
|                              | _                                   |
|                              | D                                   |
|                              |                                     |
| reserved.                    |                                     |
|                              |                                     |
|                              | Privileged <u>Account Managemen</u> |

13. The ARCOS Client Manager ActiveX window for successfully completing the installation pops up.

| ARCOS Client Hanager Actives       |                                                   |
|------------------------------------|---------------------------------------------------|
| installation complete              |                                                   |
| ARCOS Client Manager Active/Char 8 | een successfully installed.                       |
| Click "Close" to exit.             |                                                   |
|                                    |                                                   |
|                                    |                                                   |
|                                    |                                                   |
| Please use Windows Update to check | . for any critical updates to the .NET Framework. |

14. Click **Close** button to successfully complete the installation of ActiveX Client Manager.

The login button is enabled, when **ActiveX** is installed successfully in your system.

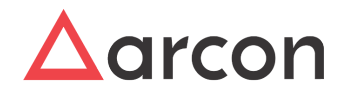

## 3 Configuring ActiveX

When ActiveX is installed, you have to configure it. To configure ActiveX follow the below steps.

- 1. Refresh the **ARCOS login** page in your Internet Explorer browser.
- 2. Go to Tools Internet Options Security tab
- 3. Click Local intranet icon, click Sites button. A Local intranet window pops up.

| Internet Options                                                                                                    |
|----------------------------------------------------------------------------------------------------|
| General Security Privacy Content Connections Programs Advanced                                                      |
| Select a zone to view or change security settings.                                                                  |
| Internet Local intranet Trusted sites Restricted                                                                    |
| sites                                                                                                    |
| Local intranet         Sites           This zone is for all websites that are found on your intranet.         Sites |
| Security level for this zone<br>Allowed levels for this zone: All                                                   |
| Medium-low     Appropriate for websites on your local network     (intranet)                                        |
| Enable Protected Mode (requires restarting Internet Explorer)                                                       |
| Custom level Default level                                                                                          |
| Reset all zones to default level                                                                                    |
|                                                                                                    |
| OK Cancel Apply                                                                                                    |

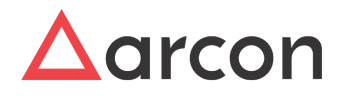

4. Click Advanced button. The Local intranet window pops up.

| Local intranet                                                                           |  |
|------------------------------------------------------------------------------------------|--|
| Use the settings below to define which websites are included in the local intranet zone. |  |
| Automatically detect intranet network                                                    |  |
| Include all local (intranet) sites not listed in other zones                             |  |
| Include all sites that bypass the proxy server                                           |  |
| Include all network paths (UNCs)                                                         |  |
| What are intranet settings? Advanced OK Cancel                                           |  |

5. Enter the ARCOS web server address in the Add this website to the zone text field and click Add

| Local intranet                                                                                                   |
|----------------------------------------------------------------------------------------------------|
| You can add and remove websites from this zone. All websites in this zone will use the zone's security settings. |
| Add this website to the zone:                                                                                    |
| http://10.10.0.122 Add                                                                                           |
| Websites:                                                                                                    |
| Remove                                                                                                    |
|                                                                                                    |
|                                                                                                    |
| Require server verification (https:) for all sites in this zone                                                  |
|                                                                                                    |
| Close                                                                                                    |
|                                                                                                    |

- 6. A Local intranet message window 'The site you specified already exists in the Trusted sites zone. Would you like to move it to the Local intranet zone? 'pops up.
- 7. Click Yes button.

button.

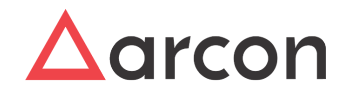

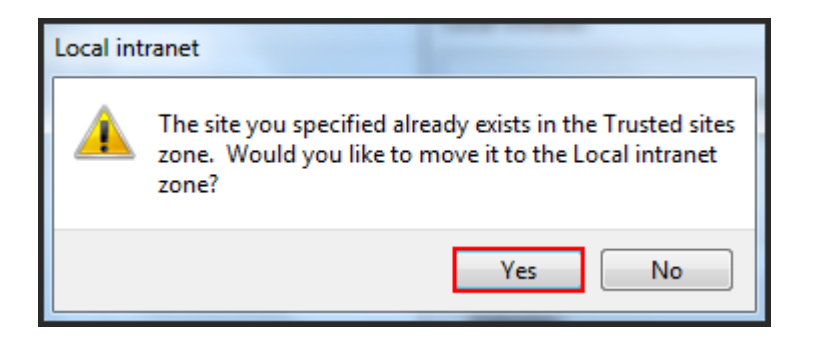

- 8. The website address is added in the **Websites** text area.
- 9. Click **Close** button to close the Local intranet window.

| Local intranet                                                                                 | ×                   |
|------------------------------------------------------------------------------------------------|---------------------|
| You can add and remove websites from this zon this zone will use the zone's security settings. | ne. All websites in |
| Add this website to the zone:                                                                  |                     |
| 1                                                                                              | Add                 |
| Websites:                                                                                      |                     |
| http://10.10.0.122                                                                             | Remove              |
|                                                                                                |                     |
|                                                                                                |                     |
| Require server verification (https:) for all sites in this                                     | zone                |
|                                                                                                | Close               |

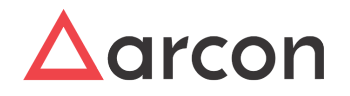

10. The Internet Options window is still open. On Security tab, in Security level for this zone area,

| Internet Options                                                                                                    |
|----------------------------------------------------------------------------------------------------|
| General Security Privacy Content Connections Programs Advanced                                                                                                    |
| Select a zone to view or change security settings.                                                                                                    |
| Internet Local intranet Trusted sites Restricted                                                                                                    |
| Local intranet This zone is for all websites that are found on your intranet.                                                                                                    |
| Security level for this zone<br>Allowed levels for this zone: All                                                                                                    |
| Medium-low     Appropriate for websites on your local network     (intranet)     Most content will be run without prompting you     Unsigned ActiveX controls will not be downloaded     Same as Medium level without prompts |
| Enable Protected Mode (requires restarting Internet Explorer)         Qustom level                                                                                                    |
| Reset all zones to default level                                                                                                    |
| click Custom Level button.                                                                                                    |

- 11. The Security Settings Local Intranet Zone window pops up.
- 12. In Settings area, select all the Enable radio button under ActiveX controls and plug-ins and click OK button.

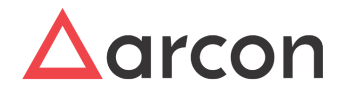

| Security Settings - Local Intranet Zone                      |  |  |  |  |
|--------------------------------------------------------------|--|--|--|--|
| Settings                                                     |  |  |  |  |
| Prompt                                                       |  |  |  |  |
| ActiveX controls and plug-ins                                |  |  |  |  |
| Allow ActiveX Filtering                                      |  |  |  |  |
| O Disable                                                    |  |  |  |  |
| Enable                                                       |  |  |  |  |
| Allow previously unused ActiveX controls to run without prom |  |  |  |  |
| Disable                                                      |  |  |  |  |
| Enable                                                       |  |  |  |  |
| Allow Scriptlets                                             |  |  |  |  |
| Disable                                                      |  |  |  |  |
| Enable                                                       |  |  |  |  |
| Prompt                                                       |  |  |  |  |
| Automatic prompting for ActiveX controls                     |  |  |  |  |
| Disable                                                      |  |  |  |  |
| Enable                                                       |  |  |  |  |
| Rinary and ecrint behaviore                                  |  |  |  |  |
|                                                              |  |  |  |  |
| *Takes effect after you restart your computer                |  |  |  |  |
| Reset custom settings                                        |  |  |  |  |
|                                                              |  |  |  |  |
| Reset to. Medium-low (default)                               |  |  |  |  |
|                                                              |  |  |  |  |
|                                                              |  |  |  |  |
| OK Cancel                                                    |  |  |  |  |
|                                                              |  |  |  |  |
|                                                              |  |  |  |  |

13. A Warning 'Are you sure you want to change the settings for this zone' window pops up.

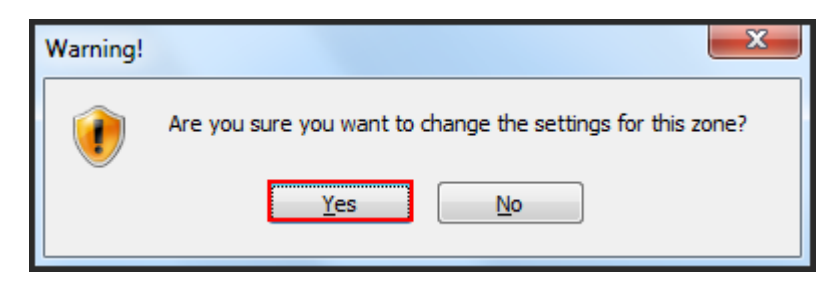

14. Click **Yes** button to successfully change the settings of the Local intranet.

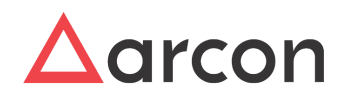

|   | Privileged Account      | CON<br>Management    |  |
|---|-------------------------|----------------------|--|
| - | Username                | T                    |  |
|   | Password                | <b>A</b>             |  |
|   |                         | Logn                 |  |
|   | Copyright @ARCON 2016.1 | All rights reserved. |  |

ActiveX is installed and configured successfully, refresh the login page of ARCOS Client Manager and you can see the **Login** button is active.

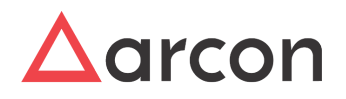

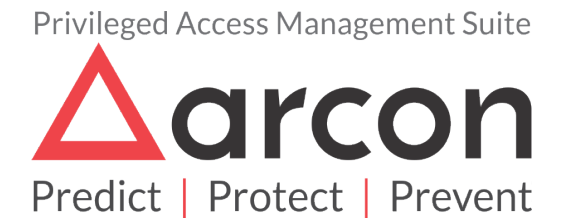

No part of this publication may be reproduced, stored in a retrieval system, or transmitted in any form or by any means such as electronic, mechanical, photocopying, recording, or otherwise without permission.